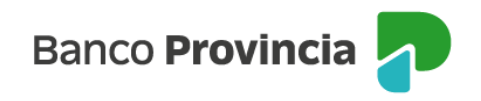

## **Primer ingreso a BIP**

- Acercate a un cajero automático de Banco Provincia/Red Link con tu tarjeta de débito y accedé a Otras operaciones > Gestión de claves > BIP/BIP Móvil y Token de Seguridad > Obtener clave.
- 2 Definí una clave numérica de seis dígitos. El cajero te entregará un ticket con un Usuario alfanumérico.
- **3** Ingresá a www.bancoprovincia.com.ar > BIP Personas > ¿No sos BIP? Registrate
- 4 Ingresá el usuario obtenido en el cajero, la clave elegida y tu tipo y número de documento.
- **5** Completá los datos requeridos y aceptá los términos y condiciones.
- **6** Ya podés comenzar a operar.

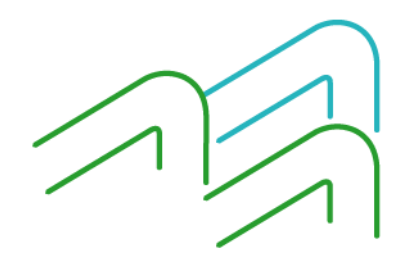

bancoprovincia.com.ar

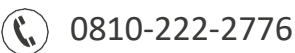